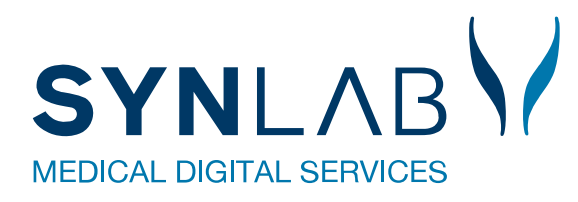

## Hvordan skifter jeg standard browser:

Fremsøg hvilken browser der står som standard ved at skrive standardwebbrowser i Q Standardwebbrowser søgefeltet til højre i bunden af skærmen: Herefter vælges Standardwebbrowser som findes ved søgningen: Alle Apps Dokumenter Web Mere 🔻 Bedste match Vælg en standardwebbrowser -1 Systemindstillinger Under Webbrowser klikkes på den nuværende browser, og den ønskede standardwebbrowser Webbrowser Vælg en app vælges fra listen. Internet Explorer Microsoft Edge Kun de browser der er tilgængelig på pc'en nbefales til Windows 10 vises. Google Chrome Internet Explorer Microsoft Edge e Søg efter en app i Microsoft Store Går man fra Internet Explorer til f.eks. Microsoft KVITTERING Edge eller Google Chrome, vil man ikke som Tidspunkt for indsendelse: 04-04-2022 CPR nr: 251248 tidligere få afsluttet browseren ved at klikke på Patient: Nancy Berggren Afslut. Denne mulighed findes desværre ikke. Betaling: Region Reiterering nummer: 0 Fra Kvitteringssiden, luk WebReq ned på Rekvisitionsnummer: 107330103185 Rekvisitionstype: Prøve indsendes krydset, på fanebladet i stedet for at anvende 04-04-2022 Prøvedato Afslut 邊 Udskriv blanket 👒 Ny patient 🛛 🧠 Ny rekvisition 🛛 😹 Afslut Afslutter man Webreq vil man lande på WebReq loginbilledet til WebReq. Man kan ikke logge ind her, man skal stadig gå Få adgang til WebReg ved at indtaste dit ydernummer og din adgangskode i WebReq fra lægesystem eller med Nemld fra Ydernummer minikald CPR numme Adgangskode